## <u>การใช้งานระบบการให้บริการประชาชน</u> <u>ผ่านระบบอิเล็กทรอนิกส์ (**E-Service**)</u>

1. เข้าเว็บไซต์ www.buayai.go.th

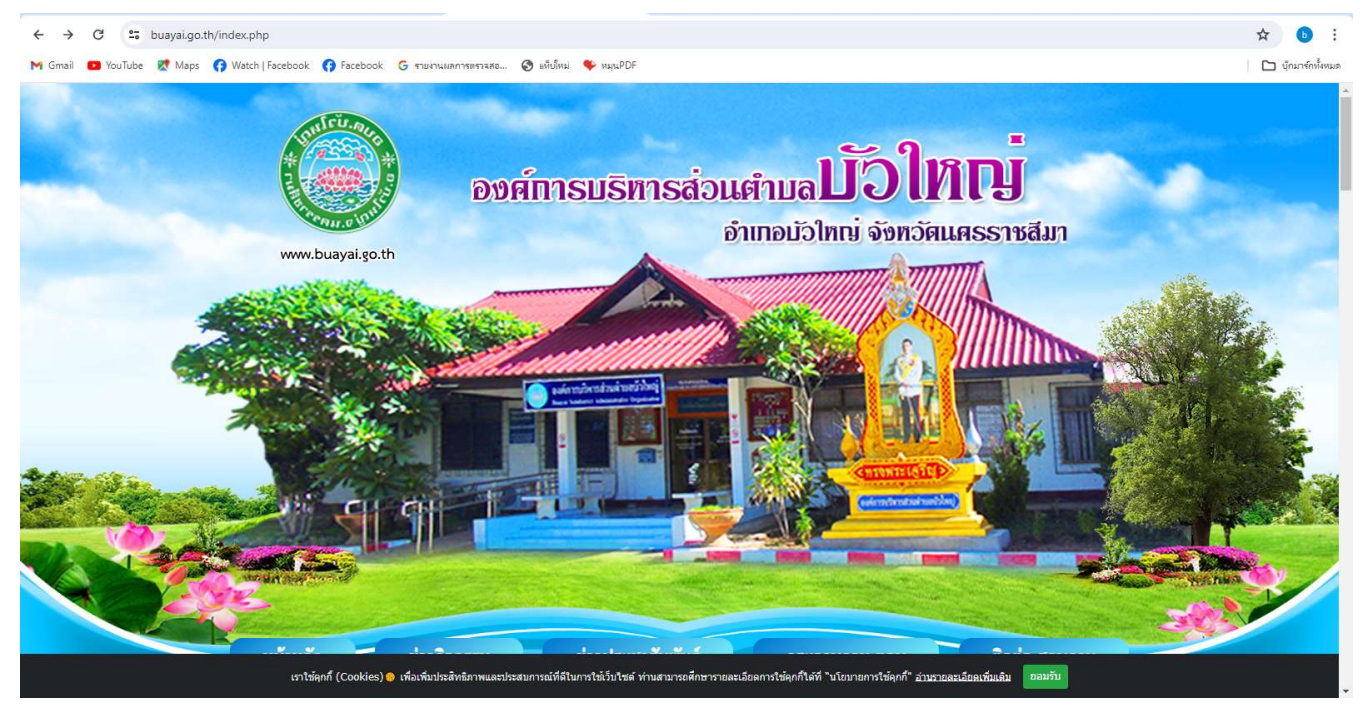

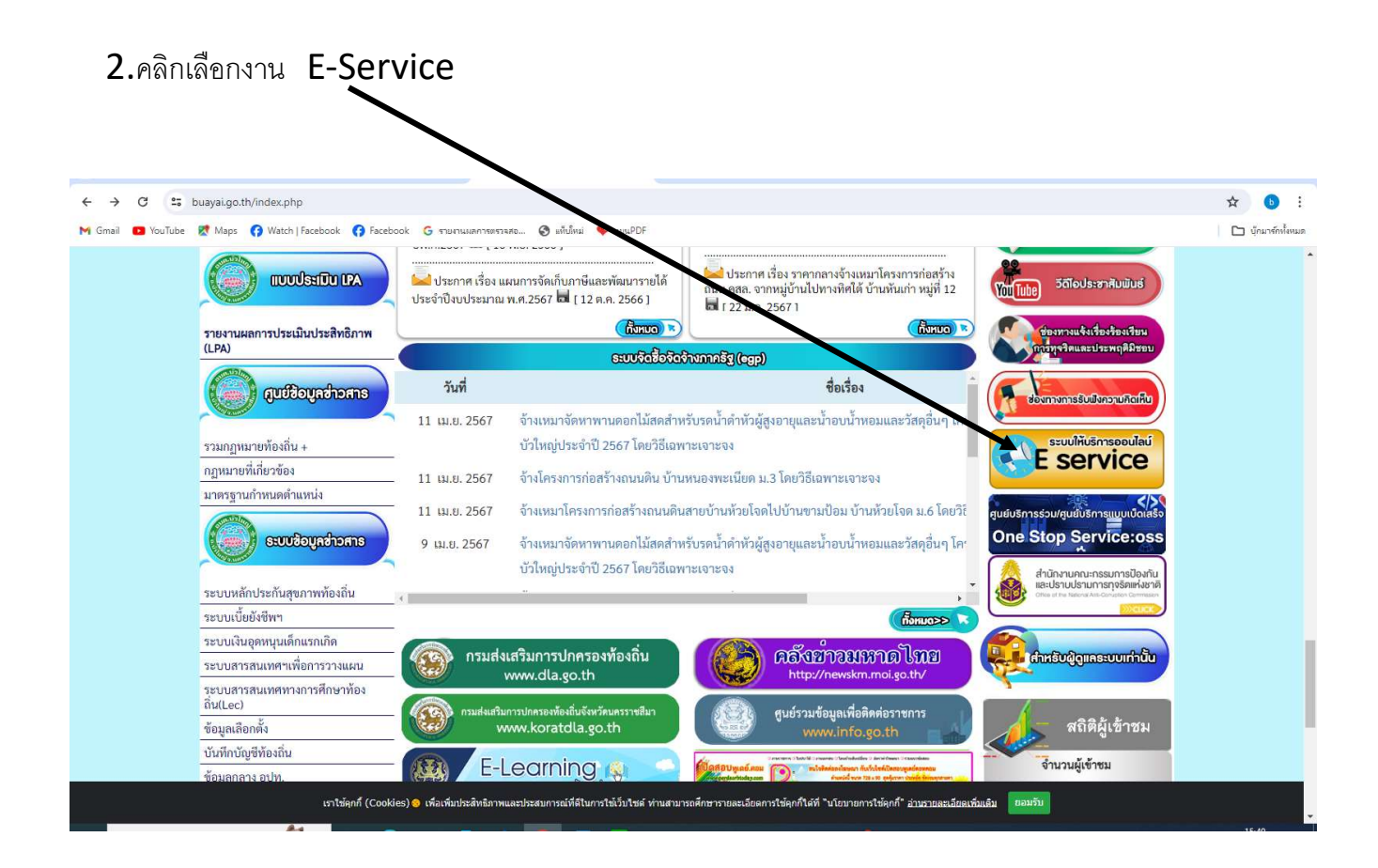

## 3.ระบบเข้ามาที่หน้า บริการประชาชน E-Service

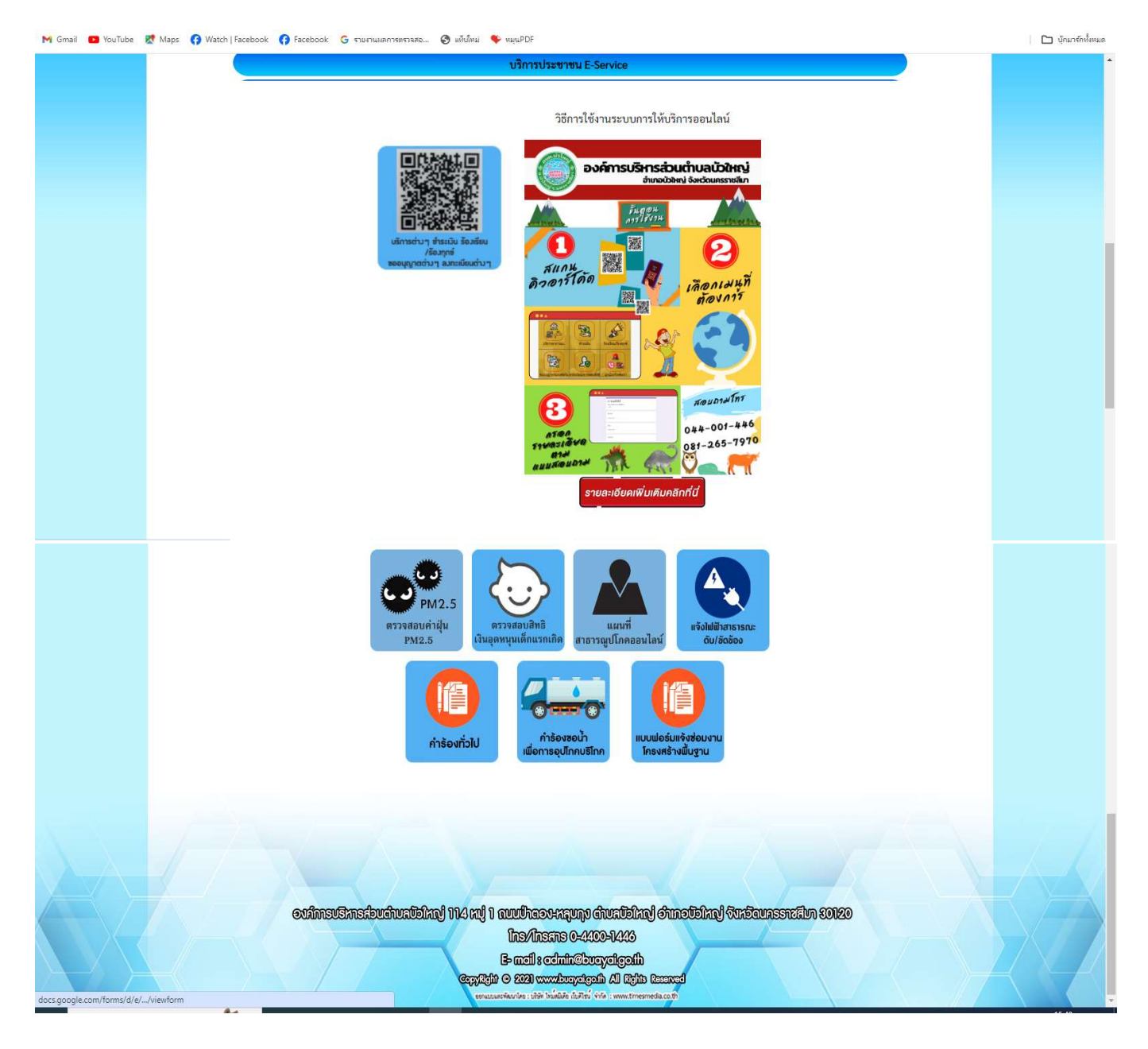

M Gmail 💶 YouTube 🕂 Maps 👩 Watch | Facebook 🎧 Facebook 🌀 รายหานมสการตราจสอ... 🍣 แต้ปไหม่ 🌩 หมุนPDF 🗅 บุ๊กมาร์กชั้งหมด ระชาชน E-Se วิธีการใช้งานระบบการให้บริการออนไลน์ องค์การบริหารส่วนตำบลบัวใหญ่ 5 濕 2 สแกน เลือกเปนุ่า movni 044-001-446 081-265-7970 6 อียคเพิ่มเติมคลิกที่นี่ าจสอา คำร้องทั่วไป โครงสร้างพื้ ອນກິກເຮບຮັກເຮລີຍບລົບເລີຍໃນຢູ່ 1114 ແນ່ 1 ແບບປ່ຳຄວບກລຸບທຸບ ຜົນບລົຍໃນຢູ່ ອຳເກດຍົຍໃນຢູ່ ອິນນອີແນລຮອກເຂົາບ 20120 Ins/Instits 0-4400-1443 B- mail : admin@buayalgosih CopyRight © 2021 www.buoyalgo.th All Rights Reserved กไดย : บริษัท ไหน่ดมีเดีย เป็นดีไหน่ จำกัด : ww

s.google.com/forms/d/e/.../viewfor

4.คลิกเลือกงานยื่นคำร้องที่ต้องการยื่นคำร้อง หรือสแกนคิวอาร์โค้ดเพื่อเข้าระบบไลน์เพื่อใช้บริการผ่านช่องทางไลน์

5.กรอกข้อมูลตามแบบฟอร์มให้ครบองค์ทุกหัวข้อ เช่น ชื่อ - สกุล ผู้ยื่นคำร้อง เบอร์โทร วันเดือนปีที่ยื่นคำร้อง โดยเฉพาะที่มีเครื่องหมาย \*สีแดง ต้องกรอกให้ครบ

| Facebook X TOX NACCITA                            | 🗙 🔲 แจ้ไฟฟ้าสาราสามส่งปรัดข้อง องส์กา 🗙 +                                                        | - o ×                   |
|---------------------------------------------------|--------------------------------------------------------------------------------------------------|-------------------------|
| ← → C Social docs.google.com/forms/d/e/1FAIpQLSd  | JqtDy2xZZp6jqrptTp-3SH_N-8pDwJ55ZADyYJoqoadkm7w/viewform                                         | ☆ 🕒 :                   |
| M Gmail 😐 YouTube 👷 Maps 👩 Watch   Facebook 👩 Fac | ebook 🚱 รายงานแลการตรวจสอ 🥱 แต้ได้หม่ 😻 หมุนPDF                                                  | 🗅 นักมาร์กฟ้งหมด        |
|                                                   | แจ้งไฟฟ้าสาธารณะดับ/ขัดข้อง องค์การ<br>บริหารส่วนตำบลบัวใหญ่ อำเภอบัวใหญ่<br>จังหวัดนครราชสีมา   | ĺ                       |
|                                                   | buayaidla@gmail.com Switch account                                                               |                         |
|                                                   | ที่ตั้งเสาไฟฟ้า หรือหมายเลขเสาไฟฟ้า อธิบายสถานที่ดั้งเสาไฟฟ้า ที่บัดบ้อง พอสังเขป<br>Your answer |                         |
|                                                   | นี้อ - สกุล ผู้แจ้ง<br>Your answer                                                               |                         |
|                                                   | หมายเลขโทรศัพท์ ของผู้แจ้ง<br>Your answer                                                        |                         |
|                                                   |                                                                                                  |                         |
|                                                   | 💽 🧮 🗐 🔽 🧐 🖉 🦉                                                                                    | 🚾 qn) 🖫 號 🗖 🧠 🔜 🧤 16:02 |

6.เมื่อกรอกข้อมูลเสร็จแล้วให้คลิกที่ "ส่ง" หรือ "Submit"

| ← → C ≅ docs.google.com/forms/d/e/1FAIpQLSdJqtDy2xZZp<br>M Gmail ■ YouTube ♥ Maps ⑦ Watch   Facebook ⑦ Facebook ③ | i6jqrptTp-3SH_N-8pDwJ55ZADyYJoqoadkm7w/viewform<br>ราษกามเลการตราลค 🚱 เต้นไหม่ 🧇 หนุนPDF                                                                          | 🖈 🐌 :<br>🗅 บุ้ณาร์กรั้งหมด |
|----------------------------------------------------------------------------------------------------|----------------------------------------------------------------------------------------------------|----------------------------|
|                                                                                                    | ชื่อ - สกุล ผู้แจ้ง<br>Your answer                                                                                                    |                            |
|                                                                                                    | หมายเลขโทรศัพท์ ของผู้แจ้ง<br>Your answer                                                                                                    |                            |
|                                                                                                    | วันที่ / เวลา แจ้งเหตุ<br>Date<br>วว/ดด/ปปปป 🗖                                                                                                    |                            |
|                                                                                                    | องศ์การบริหารส่วนต่าบลบัวใหญ่ ขอขอบพระคุณท่านที่ได้แจ้งข้อมูลไฟฟ้าขัดข้อง และจะรีบ<br>ดำเนินแก้ไขต่อไป                                                            |                            |
|                                                                                                    | Submit Clear form                                                                                                    |                            |
|                                                                                                    | Never submit passwords through Google Forms.<br>This content is neither created nor endorsed by Google. <u>Report Abuse - Terms of Service - Privacy Policy</u> . |                            |
| р                                                                                                    | Google Forms                                                                                                    | 0                          |